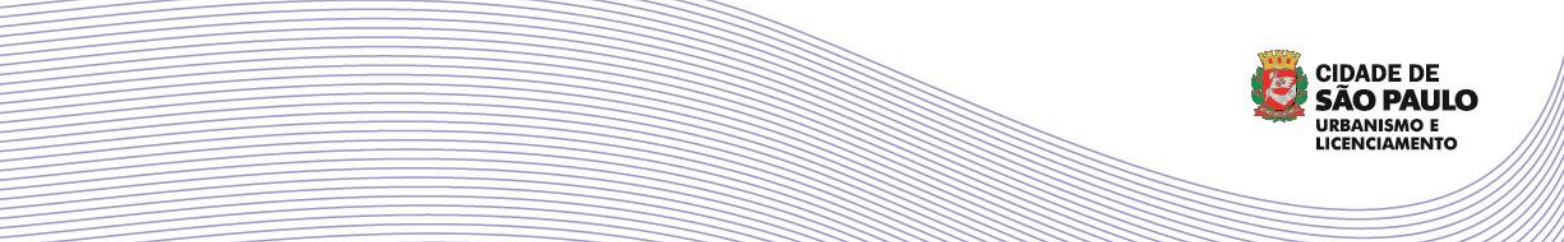

MANUAL DE ACESSO AO PORTAL DE LICENCIAMENTO FICHA TÉCNICA - 16.642/2017

# COMO SOLICITAR A FICHA TÉCNICA AUTOMÁTICA

Conforme disposto na Lei nº 16.642, de 9 de maio de 2017 - Código de Obras e Edificações - a Ficha Técnica contém as informações relativas ao uso e ocupação do solo, à incidência de melhoramentos urbanísticos e aos demais dados cadastrais disponíveis e pode ser solicitada por meio de requerimento eletrônico.

O Portal de Licenciamento permite, para algumas localidades, emissão imediata do documento após compensação do pagamento no sistema. Para solicitar, acesse https://portaldelicenciamento.prefeitura.sp.gov.br/prodam/, clique em ENTRAR e utilize Senha Web para login. Caso ainda não possua o cadastro Senha Web, clique no ícone CADASTRAR-SE e siga as instruções. Caso tenha e queira atualizar seus dados, utilize o mesmo caminho. Há também a possibilidade de acesso ao sistema por meio de Certificado Digital.

IMPORTANTE: Recomendamos a utilização da versão mais atualizada do navegador Google Chrome e a limpeza frequente nos dados de navegação para uma melhor experiência.

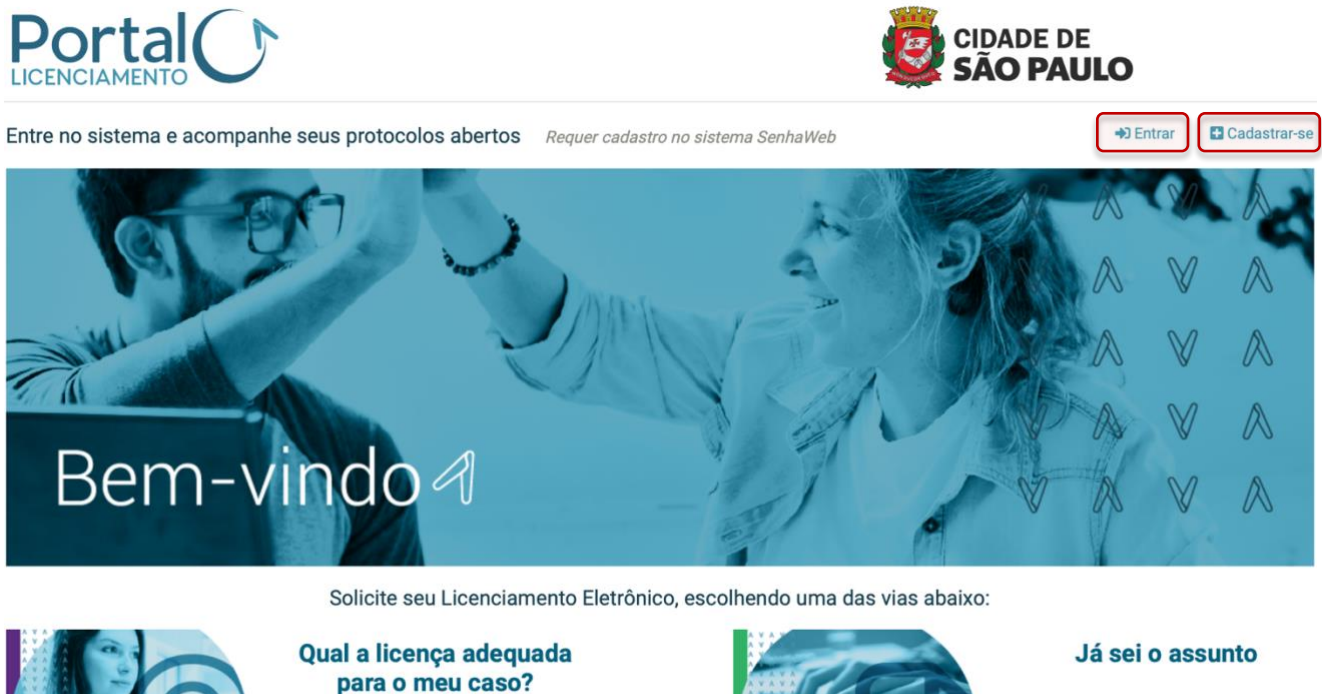

Aqui te ajudamos passo-apasso

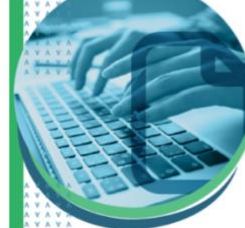

Preencher requerimento

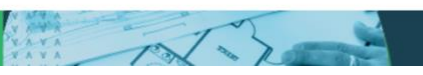

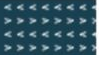

| nhaweb |                                    |                                                                        |
|--------|------------------------------------|------------------------------------------------------------------------|
|        | Usuário e Senha                    | Certificado Digital                                                    |
|        | CPF/CNPJ                           | Se você possui <b>Certificado Digital</b><br>(ICP-Brasil) acesse aqui. |
|        | Senha                              | Certificado Digital                                                    |
|        | Código de imagem                   |                                                                        |
|        | Entrar Voltar                      |                                                                        |
|        | Esqueci a senha Não sou cadastrado |                                                                        |

Após login no sistema, selecione o assunto FICHA TÉCNICA conforme indicado abaixo:

| Requerimento                                                    |                                                     |   |
|-----------------------------------------------------------------|-----------------------------------------------------|---|
| Selecione diretamente na lista abaixo:                          | digite o assunto desejado (Ex.: reforma, aprovação) | Q |
| CERTIFICADO DE REGULARIZAÇÃO - Lei 17.202/2019<br>FICHA TÉCNICA |                                                     |   |

Informe se o objeto do pedido possui SQL. Em caso afirmativo, clique em SIM e o ícone para acessar do FORMULÁRIO DE REQUERIMENTO será disponibilizado. Em caso negativo, não será possível prosseguir pois a Ficha Técnica só está disponível para contribuintes fiscais

| Passo-a-passo                                                                              |
|--------------------------------------------------------------------------------------------|
| ASSUNTO PRÉ-SELECIONADO: FICHA TÉCNICA                                                     |
| ■ Edificação                                                                               |
| FICHA TÉCNICA                                                                              |
| Imóvel possui SQL?                                                                         |
| © sim                                                                                      |
| Importante!                                                                                |
| Se houver mais de um, os SQLs devem ser contíguos (adjacentes) e pertencer à mesma quadra. |
| FORMULÁRIO DE REQUERIMENTO                                                                 |

No primeiro acesso será apresentada a tela MEU CADASTRO para preenchimento do campo E-MAIL e, opcionalmente, do TELEFONE. Esta tela poderá ser acessada a qualquer momento clicando na barra fixa localizada no canto esquerdo superior da tela conforme imagem a seguir:

| A INÍCIO 🖪 MEU CADASTRO 🗄 MEUS REG | UERIMENTOS |     |        |               | 69                   |
|------------------------------------|------------|-----|--------|---------------|----------------------|
| L∎ Meu cadastro                    |            |     |        |               |                      |
|                                    |            |     |        |               |                      |
| HI CADASTRO                        |            |     |        |               |                      |
| Nome                               |            |     |        |               |                      |
|                                    |            |     |        |               |                      |
| Tipo de Cadastro                   | CPF/CNPJ   |     | e-mail |               |                      |
| Pessoa Física (CPF)                | \$         |     | e-mai  | il do usuário |                      |
|                                    |            |     |        |               |                      |
| J TELEFONES DE CONTATO             |            |     |        |               |                      |
|                                    | _          |     |        |               |                      |
|                                    | Тіро       | DDD | Número | Ações         |                      |
|                                    |            |     |        |               |                      |
|                                    |            |     |        |               | J ADICIONAR TELEFONE |
|                                    |            |     |        |               | ✓ CONFIRMAR          |

Ainda no primeiro acesso, após a confirmação dos dados da tela MEU CADASTRO, será apresentada a tela Termo de Aceite de Uso do Sistema de Licenciamento Eletrônico. Após leitura e concordância, marque a opção LI E CONCORDO e clique no botão CONFIRMAR para prosseguir.

#### 💵 Meu cadastro

Termo de Aceite Geral do Sistema

| ermo de Aceite Eletrônico                     |                                                                                                    |
|-----------------------------------------------|----------------------------------------------------------------------------------------------------|
| la qualidade de interessado em obter Licencia | mento Municipal por meio do Portal de Licenciamento, declaro, sob as penas da Lei, estar ciente de que:                 |
| a Prefeitura do Município de São Paulo (PMSF  | ) não se responsabiliza por requerimentos via Internet não recebidos por motivo de ordem técnica dos computadores,      |
| alhas de comunicação, congestionamento das    | linhas de comunicação, bem como outros fatores de ordem técnica que impossibilitem a transferência de dados;            |
| a Prefeitura do Município de São Paulo não se | responsabiliza por informações de endereço incorretas, incompletas ou por falha na entrega de mensagens eletrônica      |
| ausadas por endereço eletrônico incorreto ou  | por problemas do provedor de acesso do requerente, tais como: caixa de correio eletrônico cheia, filtros anti-spam,     |
| ventuais truncamentos ou qualquer outro prot  | lema de ordem técnica, sendo aconselhável sempre consultar o site da Prefeitura para verificar as informações que lhe   |
| ão pertinentes;                               |                                                                                                    |
| todos os serviços e conteúdos, bem como qu    | alquer aplicativo aqui disponível, têm uso restrito aos fins propostos neste site e sujeitam-se, inclusive, à Lei sobre |
| roteção à Propriedade Intelectual de Program  | a de Computador e normas correlatas;                                                                                    |
|                                               |                                                                                                    |
|                                               |                                                                                                    |

C

## **A.** ABA REQUERENTE

Após etapa inicial de acesso, será exibido o formulário associado a um número de **PROTOCOLO**. Através deste número é possível localizar os requerimentos em andamento no botão **MEUS REQUERIMENTOS**. Navegue entre as abas e siga os passos a seguir para concluir o preenchimento.

|--|--|--|

#### E Formulário de Requerimento

Preencher os dados solicitados em cada aba, atentando para a veracidade das informações.

|                  | FIC                | HA TÉCNICA •      | PROTOCOLO: 679/2021 | SITUAÇÃO: EM RASCU | NHO     |        |         |
|------------------|--------------------|-------------------|---------------------|--------------------|---------|--------|---------|
| SEQUERENTE       | # LOCALIZAÇÃO      | <b>VALIDAÇÕES</b> |                     |                    |         |        |         |
| REQUEREN         | TE                 |                   |                     |                    |         |        |         |
| Quadro de Req    | uerente do imóvel  |                   |                     |                    |         |        |         |
| CPF/CNP          | J                  | Nome              | Vínculo             | Representante      | Financ. | Edição | Ação    |
| A consulta não r | etornou registros. |                   |                     |                    |         |        |         |
|                  |                    |                   |                     |                    |         |        |         |
|                  |                    |                   |                     |                    |         |        |         |
|                  |                    |                   |                     |                    |         | AD     | ICIONAR |
|                  |                    |                   |                     |                    |         |        |         |

Na aba **REQUERENTE**, clique em **ADICIONAR** para preencher os campos necessários. Após preenchimento, será exibida a lista com os requerentes adicionados e acompanhados dos ícones **ALTERAR** e **EXCLUIR** que permitem alterações. Os munícipes adicionados nessa seção terão acesso ao processo e à Ficha Técnica emitida.

| Sequerente - Adicionar | ×                      |
|------------------------|------------------------|
| Vínculo                | Pesquisar CPF/CNPJ     |
| Selecione ~            | ٩                      |
| Nome                   | CPF/CNPJ               |
|                        |                        |
| Representante Legal    | Pesquisar CPF          |
| Selecione ~            | ۹.                     |
| Nome                   | CPF                    |
|                        |                        |
|                        | S CANCELAR ✓ CONFIRMAR |
|                        |                        |

# **B.** ABA LOCALIZAÇÃO

Prossiga para a aba seguinte, clique em ADICIONAR LOTE para escolher o tipo SQL e preencha o IDENTIFICADOR para que os demais dados sejam retornados. Complete os dados faltantes e confirme o cadastro.

#### # Adicionar Lote

| Tipo<br>selecione V  |                    |               |        |
|----------------------|--------------------|---------------|--------|
| CODLOG               | Nome do logradouro |               |        |
| código do logradouro |                    |               | ٩      |
| Número               | CEP                | Subprefeitura |        |
| número               | сер                | Q selecione   | ~      |
| Complemento          |                    | Referência    | Bairro |
|                      |                    | referência    | bairro |

Se necessário, clique em ADICIONAR FAIXA DE LOTES para inserir uma sequência.

| Quadra |        | Faixa de lotes |     |  |
|--------|--------|----------------|-----|--|
| tor    | Quadra | Lotes de       | até |  |

## **C.** ABA VALIDAÇÕES

## **C1. SEÇÃO VALIDAÇÕES**

Apresenta o resultado das verificações sobre o SQL informado. A integração com as bases pode levar alguns minutos, enquanto elas não forem finalizadas, será exibida a mensagem de verificação não executada:

| V | /erificação de rampa de heliponto não executada.                                                     | ERRO |
|---|----------------------------------------------------------------------------------------------------|------|
| V | /erificação de auxílio à navegação não executada.                                                    | ERRO |
| V | /erificação de rota de aviões e helicópteros não executada.                                          | ERRO |
|   |                                                                                                    |      |
|   | CONCLUSÃO                                                                                            |      |
| P | Processando os dados; favor aguardar até que sejam concluídos. Pressione F5 para atualizar a página. | ERRO |
|   |                                                                                                    |      |

**⊘** CANCELAR

×

Aguarde um momento e atualize a página até que as integrações sejam finalizadas ou saia e entre novamente no protocolo para que as integrações sejam processadas. Caso algum dado necessite análise técnica para consolidação da informação – ou seja, a ficha não puder ser emitida automaticamente – a mensagem será exibida conforme abaixo e o item **CONCLUSÃO** notificará que a Ficha Técnica deve ser solicitada em outro canal – **copie e cole o link em seu navegador** para ser direcionado ao novo local:

| # LOCALIZAÇÃO                                                                                                    |      |
|----------------------------------------------------------------------------------------------------|------|
| Verificação de arruamento aprovado exige análise.                                                                                                    | ERRO |
| Verificação de arruamento regularizado exige análie.                                                                                                    | ERRO |
| Verificação de desmembramento exige análise.                                                                                                    | ERRO |
| Verificação de diretriz exige análise.                                                                                                    | ERRO |
| Verificação de conjunto exige análise.                                                                                                    | ERRO |
| ! CONCLUSÃO                                                                                                    |      |
| Considerando as análises dos dados informados, seu requerimento não preenche os requisitos<br>necessários para emissão de Ficha Técnica automática. Favor solicitar sua ficha técnica no link<br>https://www3.prefeitura.sp.gov.br/spmf_slc/MenuInformacao.aspx?Funcao=2 | ERRO |

Caso todas as informações estejam disponíveis para emissão automática, os campos estarão coloridos em verde:

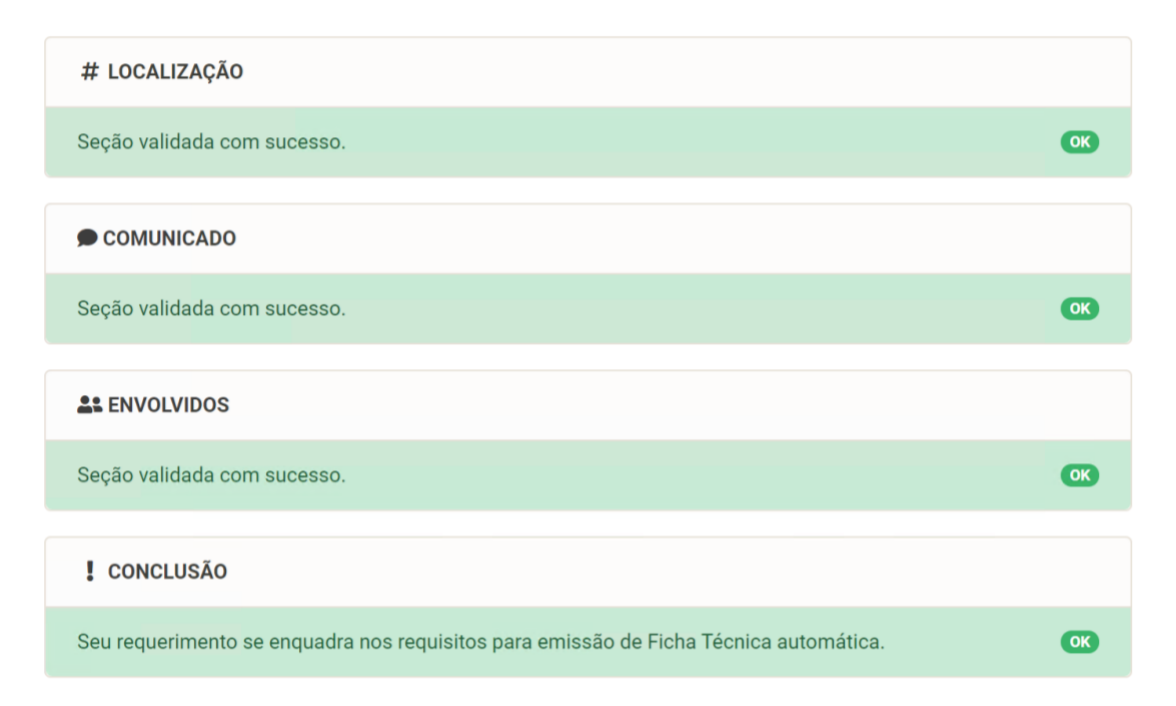

## **C2. SEÇÃO TAXAS**

É apresentada a prévia da cobrança referente ao serviço solicitado.

| The Comment of the The | LOCALIZAÇÃO <b>VALIDAÇÕES I PAGAMENTOS</b>   |                                                                         |
|------------------------|----------------------------------------------|-------------------------------------------------------------------------|
| VALIDAÇÕES             | 🃜 TAXAS À PAGAR                              |                                                                         |
| TAXAS                  | ATENÇÃO: Valores calculados com base na tabe | ela de preços atual, sujeitos a reajustes anuais até a geração da guia. |
| S CONCLUSÃO            | Item                                         | Valor (R\$                                                              |
|                        | Ficha Técnica                                |                                                                         |
|                        |                                              |                                                                         |
|                        | Ficha Techica                                |                                                                         |

### **C3. SEÇÃO CONCLUSÃO**

Finalizado o preenchimento das informações e a seção VALIDAÇÕES indicando a possibilidade de emissão automática, clique em CONCLUIR RASCUNHO para prosseguir para a etapa de emissão e pagamento da guia.

| SEQUERENTE  | # LOCALIZAÇÃO          | VALIDAÇÕES                                | PAGAMENTOS                                |                                                                              |
|-------------|------------------------|-------------------------------------------|-------------------------------------------|------------------------------------------------------------------------------|
| VALIDAÇÕES  | 网 CONC                 | LUSÃO                                     |                                           |                                                                              |
| TAXAS       | Ao concl               | uir o formulário de                       | requerimento serão o                      | eradas as quias de pagamento. O protocolo do processo                        |
| 🖾 CONCLUSÃO | administ               | rativo ocorrerá ape                       | nas depois da compe                       | isação das guias.                                                            |
|             | Eventuais<br>atualizad | s avisos do sistema<br>los a qualquer mon | a serão encaminhado<br>nento no menu "Meu | s ao(s) e-mail(s) cadastrado(s) do(s) envolvido(s) e podem ser<br>Cadastro". |
|             |                        |                                           |                                           | © CONCLUIR RASCUNHO                                                          |

## **D.** ABA PAGAMENTOS

## F2. SEÇÃO PAGAMENTOS

Após concluir o rascunho, o status será automaticamente atualizado para AGUARDANDO PAGAMENTO. Prossiga para a aba PAGAMENTOS e clique no botão sinalizado abaixo para exibir informações sobre valores e prazo para pagamento e, em seguida, em EMITIR GUIA. A quitação bancária ocorre em até **5 dias úteis após pagamento**, a depender da instituição financeira.

**IMPORTANTE:** Caso a guia não seja quitada antes do prazo de vencimento, não será possível emitir uma nova dentro do mesmo protocolo. Será necessário criar um novo requerimento.

|       |          |               | VALIDAÇÕES          | # LOCALIZAÇÃO | REQUERENTE   |
|-------|----------|---------------|---------------------|---------------|--------------|
|       |          |               |                     | PAGAMENTO     | 💋 GUIAS DE I |
| Ações | Situação | Data Validade | Data Emissão        | Instância     | Guia         |
|       | PENDENTE | 27/09/2021    | 24/09/2021 14:37:09 | Inicial       | Inicial      |
|       |          |               |                     |               |              |

Assim que a identificação do pagamento ocorrer no sistema, na página MEUS REQUERIMENTOS o protocolo será exibido com o número de processo e situação EMITIDA – clique no botão indicado abaixo para detalhes:

| 656/2021 | 1010.2021/0004928- | Inicial | ΕΙCΗΛ ΤΈΩΝΙΩΛ | 15/00/2021 | Emitida  |                 |   | 1 |
|----------|--------------------|---------|---------------|------------|----------|-----------------|---|---|
| 030/2021 | 8                  | Inicial | FIGHA LEGNICA | 13/09/2021 | Lilliuda | (SEL (CASE (DDO | Ľ | J |

Serão exibidas as opções 1. DETALHES - ver requerimento, 2. DOWNLOAD DO CERTIFICADO - baixar Ficha Técnica Automática, 3. BAIXAR DECISÃO - baixar despacho – conforme indicado abaixo:

E Detalhes do processo

| 1010.2021/000 | 04928-8   |                     | FICHA TÉCNIC | A             | •     |
|---------------|-----------|---------------------|--------------|---------------|-------|
| Protocolo     | Instância | Data de Abertura    | Situação     | Unidade       | Ações |
| 656/2021      | Inicial   | 15/09/2021 14:59:24 | Emitida      | \SEL\CASE\DDU | • ± > |
|               |           |                     |              |               | 1 2 3 |

Para comprovar a veracidade do documento emitido acesse o link do QR Code contido na própria licença ou clique em https://portaldelicenciamento.prefeitura.sp.gov.br/prodam/ConsultaLicenca para preencher manualmente os dados do número da licença e código de autenticidade.

VERSÃO 102021